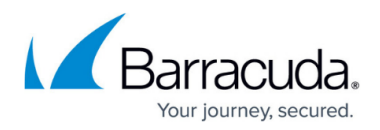

2015/03/24 14-52-13

# Wi-Fi AP Authentication Ruckus Wireless Configuration

https://campus.barracuda.com/doc/96026634/

To authenticate users connected to Ruckus access points, you must stream the syslog containing the authentication data to the Barracuda CloudGen Firewall F-Series.

#### **Reference Devices/Versions:**

- ZoneDirector 1100 (ZD1106) Version 9.10.0.0 build 21
- ZoneFlex zf7321-u Access Point) :

#### Step 1. Enable Client Association on the Ruckus Wireless AP

Enable client association in the debug log settings.

- 1. Go to **Administer > Diagnostics**.
- 2. In the **Debug Logs** section, enable **Client Association**.
- 3. Click Apply.

| Rucku          | JS Zo                    | neDirec                                                                                                    | ctor - r        | uckus                   |                         |                                                                                                    |  |  |  |  |
|----------------|--------------------------|----------------------------------------------------------------------------------------------------|-----------------|-------------------------|-------------------------|----------------------------------------------------------------------------------------------------|--|--|--|--|
| (L (V) WIRELES | Da                       | shboard                                                                                                    | Monitor         | Configure               | Administer              |                                                                                                    |  |  |  |  |
| Preferences    | Diagno<br>Manual S       | stics<br><sub>can</sub>                                                                                                    |                 |                         |                         |                                                                                                    |  |  |  |  |
| Back up        | Click this               | button to initi                                                                                                    | iate a radio fr | requency scan. [        | [ALERT] This will immed | fiately sample all active frequencies and may temporarily interfere with wireless network communication. |  |  |  |  |
| Restart        | Scan                     |                                                                                                    |                 |                         |                         |                                                                                                    |  |  |  |  |
| Upgrade        | Save Det                 | oug Info                                                                                                    |                 |                         |                         |                                                                                                    |  |  |  |  |
| License        | If you req<br>to your co | If you request assistance from Ruckus Wireless technical support, you may be asked to supply detailed debug information from ZoneDirector. Click the "Save Debug Info" button to generate the debug log file, and then save it to your computer. |                 |                         |                         |                                                                                                    |  |  |  |  |
| Diagnostics    | Save Det                 | oug Info                                                                                                    |                 |                         |                         |                                                                                                    |  |  |  |  |
| Registration   | Debug L                  | ogs                                                                                                    |                 |                         |                         |                                                                                                    |  |  |  |  |
| Support        | Debu                     | g Component                                                                                                    | ts 🗌 System     | n Management            | Mesh Mesh               | Smart Redundancy                                                                                         |  |  |  |  |
|                |                          |                                                                                                    | Web A           | Authentication          | RF Management           | Client Association                                                                                       |  |  |  |  |
|                |                          |                                                                                                    | 🗆 RADIU         | IS                      | Hotspot Services        | Guest Self-Service                                                                                       |  |  |  |  |
|                |                          |                                                                                                    | Access          | s Points                | Network Managen         | ient 🔲 Web Pages                                                                                         |  |  |  |  |
|                |                          |                                                                                                    | 802.1           | x                       | Web Server              |                                                                                                    |  |  |  |  |
|                |                          |                                                                                                    | 802.1           | 1                       | Dynamic VLAN            |                                                                                                    |  |  |  |  |
|                | Debu                     | g log per AP's                                                                                                    | s or client's n | or client's mac address | (e.g                    | (e.g. aa:bb:cc:dd:ee:ff)                                                                                 |  |  |  |  |
|                |                          |                                                                                                    |                 |                         |                         | Apply                                                                                                    |  |  |  |  |

#### Step 2. Enable Syslog Streaming on the Ruckus Wireless AP

- 1. Go to **Configure > System Log Settings**.
- 2. Enable the **Remote Syslog**.
- 3. Enter the IP address of the Barracuda CloudGen Firewall F-Series.

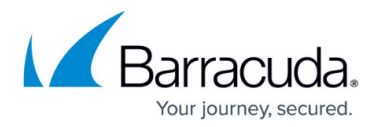

Apply

| Log Settings    |                                                                |          |
|-----------------|----------------------------------------------------------------|----------|
| Event Log Level | Show More O Warning and Critical Events O Critical Events Only |          |
| Remote Syslog   | Enable reporting to remote syslog server at 192.168.0.1 (IF    | Address) |
| Remote Syslog A | Advanced Settings                                              |          |

4. Click Apply.

## Verify that the Firewall is Receiving the Syslog Data

On the Barracuda CloudGen Firewall F-Series, go to **LOGS** and open the **Box > Control > AuthService\_Wi-Fiap.log**. After a successful authentication, you will see a logged in user <username> with IP <IP address> line in the log.

Box\Control\AuthService\_wifiap <new Log>

| Select Log File     | x\Control\AuthSer | vice_wifiap | ✓ Reload Log File Tree                                                         |
|---------------------|-------------------|-------------|--------------------------------------------------------------------------------|
| Time                | Туре              | TZ          | Message                                                                        |
| 2015 04 08 16:01:10 | Info              | +02:00      | [config] setting maximum login time to 0 hours                                 |
| 2015 04 08 16:01:10 | Info              | +02:00      | [config] setting UDP listen port to 514                                        |
| 2015 04 08 16:01:10 | Info              | +02:00      | [config] setting TCP listen port to 514                                        |
| 2015 04 08 16:01:10 | Info              | +02:00      | [config] setting SSL listen port to 6514                                       |
| 2015 04 08 16:01:10 | Info              | +02:00      | [config] model: ruckus                                                         |
| 2015 04 08 16:01:10 | Info              | +02:00      | [config] source-ip: 10.17.76.10                                                |
| 2015 04 08 16:01:10 | Info              | +02:00      | [config] protocol: udp                                                         |
| 2015 04 08 16:01:10 | Info              | +02:00      | [main] listening on udp 10.17.67.170:514                                       |
| 2015 04 08 16:01:10 | Info              | +02:00      | [main] listening on tcp 10.17.67.170:514                                       |
| 2015 04 08 16:01:10 | Info              | +02:00      | [main] listening on ssl 10.17.67.170:6514                                      |
| 2015 04 08 16:02:58 | Info              | +02:00      | [auth] udp:10.17.76.10 (type ruckus): logged in user user with IP 192.168.0.33 |
| 2015 04 08 16:03:42 | Info              | +02:00      | [auth] udp:10.17.76.10 (type ruckus): logged in user user with IP 192.168.0.33 |

# Barracuda CloudGen Firewall

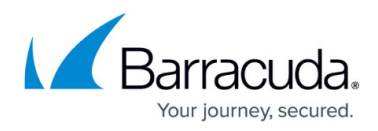

### Figures

- 1. ruckus01.png
- 2. ruckus02.png
- 3. wifi\_log\_message.png

© Barracuda Networks Inc., 2024 The information contained within this document is confidential and proprietary to Barracuda Networks Inc. No portion of this document may be copied, distributed, publicized or used for other than internal documentary purposes without the written consent of an official representative of Barracuda Networks Inc. All specifications are subject to change without notice. Barracuda Networks Inc. assumes no responsibility for any inaccuracies in this document. Barracuda Networks Inc. reserves the right to change, modify, transfer, or otherwise revise this publication without notice.